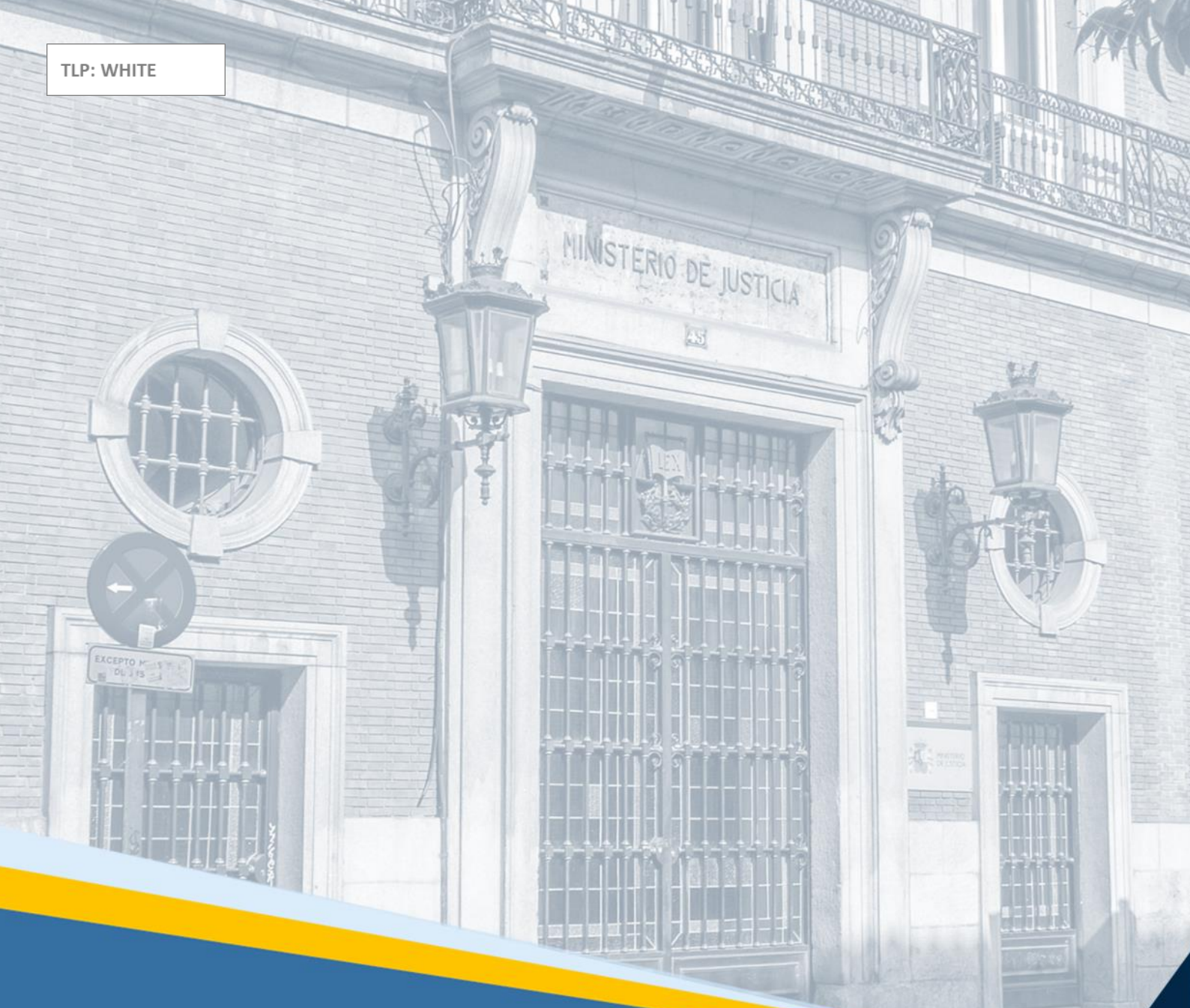

# Minerva. Notificaciones en Período Inhábil Guía Rápida

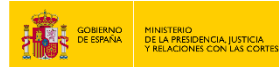

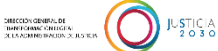

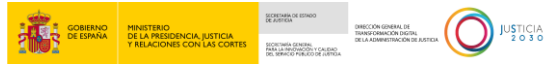

## Ficha del Documento

| AUTOR                   | Centro de Competencias Digitales                       |
|-------------------------|--------------------------------------------------------|
| ÁREA                    | Control y Calidad de los Servicios                     |
| PROYECTO                | Minerva. Notificaciones en Período Inhábil             |
| LUGAR DE<br>REALIZACIÓN | SGPGT                                                  |
| NOMBRE DEL<br>DOCUMENTO | 20240628-DOC-GR-Minerva_Notificaciones_Período Inhábil |

### **Control de Versiones del Documento**

| VERSIÓN | AUTOR                                  | FECHA      | DESCRIPCIÓN                                                                                                    |
|---------|----------------------------------------|------------|----------------------------------------------------------------------------------------------------|
| 0.1     | Centro de<br>Competencias<br>Digitales | 04/07/2023 | En la presente Guía Rápida explicamos cómo<br>podemos enviar notificaciones judiciales aun<br>estando dentro del período inhábil. |
| 0.2     | Centro de<br>Competencias<br>Digitales | 28/06/2024 | Actualización del contenido de la guía.                                                                                           |

# Índice

| 1      | INTRODUCCIÓN |                                                                           |     |  |  |  |
|--------|--------------|---------------------------------------------------------------------------|-----|--|--|--|
| 2      | CÓ           | MO ENVIAR NOTIFICACIONES EN PERÍODO INHÁBIL                               | . 2 |  |  |  |
|        | 2.1          | GESTIÓN DE LAS NOTIFICACIONES                                             | .3  |  |  |  |
| 3<br>Ó | CÓ           | MO PUEDE EL LAJ DEL ÓRGANO DAR EL PERMISO USUITINERA AL PERSONAL DEL<br>O | .6  |  |  |  |

COBERNO DE LEA RESIGNICA, LUTICIA VERZACIONES CON LAS CONTES VERZACIONES CON LAS CONTES VERZACIONES CON LAS CONTES MELANOMENTICIA MELANOMENTICIA MELANOMENTI

#### **1 INTRODUCCIÓN**

Con relación a los plazos judiciales, la **Ley Orgánica 6/1985, de 1 de julio, del Poder Judicial** establece en su **artículo 182** que *"son inhábiles a efectos procesales los sábados y domingos, los días de fiesta nacional y los festivos a efectos laborales en la respectiva Comunidad Autónoma o localidad. El Consejo General del Poder Judicial, mediante reglamento, podrá habilitar estos días a efectos de actuaciones judiciales en aquellos casos no previstos expresamente por las leyes."* 

Por su parte, la Ley 1/2000 de 7 de enero, de Enjuiciamiento Civil indica en su artículo 130 que: "2. Son días inhábiles a efectos procesales los sábados y domingos, y los días que median entre el 24 de diciembre y el 6 de enero del año siguiente, ambos inclusive, los días de fiesta nacional y los festivos a efectos laborales en la respectiva Comunidad Autónoma o localidad. También serán inhábiles los días del mes de agosto".

Debemos tener en cuenta que, sin perjuicio de lo dispuesto en los artículos anteriores, **todos los días del año y todas las horas serán hábiles para la instrucción de las causas criminales**, sin necesidad de habilitación especial (art. 184 LOPJ).

En todo caso y, a efectos de cómputo de plazos, el artículo 185 de la LOPJ dice que *los plazos* procesales se computarán con arreglo a lo dispuesto en el Código Civil y que, **si el último día de plazo fuere inhábil, se entenderá prorrogado al primer día hábil siguiente.** 

La **Dirección General de Transformación Digital de la Administración de Justicia** informa de que conforme al artículo 183 la Ley Orgánica 6/1985, de 1 de julio del Poder Judicial, "*serán inhábiles los días del mes de agosto para todas las actuaciones judiciales, excepto las que se declaren urgentes por las leyes procesales*".

En virtud de lo anterior, las notificaciones generadas en el mes de agosto desde el *Sistema de Gestión Procesal* **Minerva**, no serán enviadas.

Durante la vigencia del período regulado, las notificaciones creadas en el *Sistema de Gestión Procesal* se programarán para ser enviadas en las fechas correspondientes, de forma que no se supere la cuota establecida y atendiendo al criterio marcado por el artículo 16.4. del Real Decreto 1065/2015 de 27 de noviembre.

Debemos tener en cuenta que Minerva nos ofrece la posibilidad de enviar notificaciones dentro de los periodos considerados como inhábiles.

En los casos en que las notificaciones, por razones de urgencia u otras asimilables, deban ser remitidas de forma inmediata en el momento de su creación, se deberán seguir las pautas que se indican en la guía adjunta.

#### 2 CÓMO ENVIAR NOTIFICACIONES EN PERÍODO INHÁBIL

Mediante *Minerva*, podemos realizar el envío de notificaciones en cualquier momento desde la pantalla de **NOTIFICACIÓN**.

En todo caso, esta opción habilitada en *Minerva* de **Activación de Notificaciones en Período Inhábil** aplica a los órganos judiciales de los Órdenes jurisdiccionales Civil, Contencioso-Administrativo y Social; puesto que en la jurisdicción Penal rigen otros plazos procesales.

#### **TEN EN CUENTA**

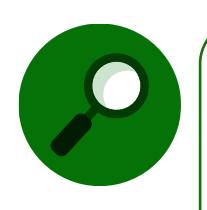

Podemos utilizar la opción Tramitación – Activación Notificaciones Período Inhábil para enviar alguna/s notificación/es generada/s en período inhábil y que precisemos enviar, siempre y cuando tengamos perfil LAJ o seamos usuario autorizado.

Para poder enviar una notificación judicial durante el citado período inhábil, como Letrado de Administración de Justicia (LAJ) o persona autorizada, y hacerlo en el mismo momento de la notificación, debemos tener en cuenta la siguiente información:

Como indicábamos en la INTRODUCCIÓN, durante el período inhábil de notificaciones estas no se remiten, excepto si el LAJ o persona autorizada considera que es necesario. De este modo, en la propia pantalla NOTIFICACIÓN podemos visualizar cómo aparece marcado el periodo inhábil.

| gen01se                                         | UPAD                 | JDO.DE 1/                                                 | A.INSTANCIA N.1                       | CIVIL             | 27/06/2024                     |  |
|-------------------------------------------------|----------------------|-----------------------------------------------------------|---------------------------------------|-------------------|--------------------------------|--|
|                                                 |                      | 1                                                         | NOTIFICACION                          |                   |                                |  |
| Proc.:ORD<br>N.Acont.:<br>Trámite:<br>Documento | PROCED<br>ESCRA<br>a | P<br>IMIENTO ORDIN ~<br>2 Fecha: 30/0<br>ESC:0000065/2024 | Procedimiento<br>0000036 / 2024<br>24 | Acto: BUS - BUSC  | A ~<br>Y REPARTO F             |  |
| 1. 0,011                                        | ИВ                   | Periodo Innabil                                           | 04/09/2024                            | violencia         | Urgente:                       |  |
|                                                 | Intorvinio           | nto/Donrocontantoc                                        | Destinatario                          | De                | micilio                        |  |
|                                                 |                      |                                                           |                                       |                   | C                              |  |
| A DI PEREZ AMADOR, JUSE LUIS                    |                      |                                                           |                                       |                   |                                |  |
|                                                 |                      |                                                           |                                       |                   |                                |  |
| <b>Docs.</b><br>M \$51101                       |                      | C <u>o</u> ns. 🔶 <u>S</u> elecc.<br>Masiva                | Docs.<br>Adjuntos                     | Limpiar V Aceptar | <mark>≭ <u>C</u>ancelar</mark> |  |

Por lo tanto, en la generación de la notificación se indica al usuario si se está en periodo inhábil. El *check* para indicar si a la notificación le aplica las restricciones del periodo inhábil, por defecto, aparecerá chequeado y la fecha programada de la última notificación.

#### 2.1 Gestión de las notificaciones

Al no haber un periodo regulado, todas las notificaciones están programadas para ser enviadas el **primer día hábil después del periodo inhábil** y, por tanto, no es necesario la reordenación de las notificaciones.

Para ello, seleccionamos la opción de **Activación Notificaciones Reguladas**, situada dentro del menú de Tramitación y, a continuación, se muestran todas las notificaciones pendientes de ser enviadas en el día de la fecha, ordenadas por tipología (urgentes/no urgentes), fecha programada y fecha de generación.

EXECUTIVE CONCECTOR COMMAND DI EXECUTIVE COMPARED DI COMPAND DI EXECUTIVE COMPAND DI COMPAND DI EXECUTIVE COMPAND DI COMPAND DI EXECUTIVE COMPAND DI COMPAND DI EXECUTIVE COMPAND DI COMPAND DI EXECUTIVE COMPAND DI COMPAND DI EXECUTIVE COMPAND DI COMPAND DI EXECUTIVE COMPAND DI COMPAND DI EXECUTIVE COMPAND DI COMPAND DI EXECUTIVE COMPAND DI EXECUTIVE COMPAND DI 

GOBIERNO DE ESPAÑA Y RELACIONES CON LAS CORTES

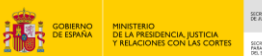

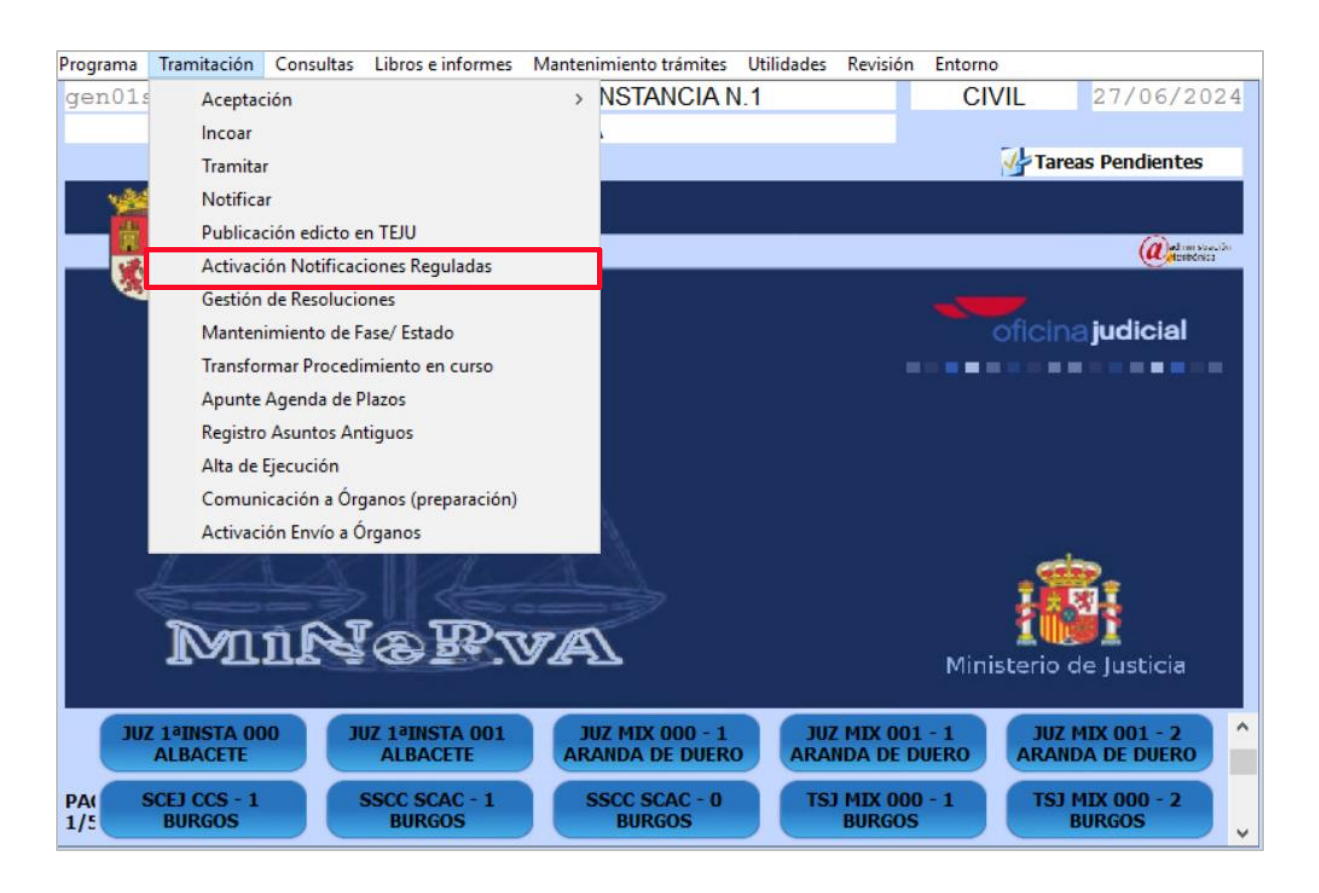

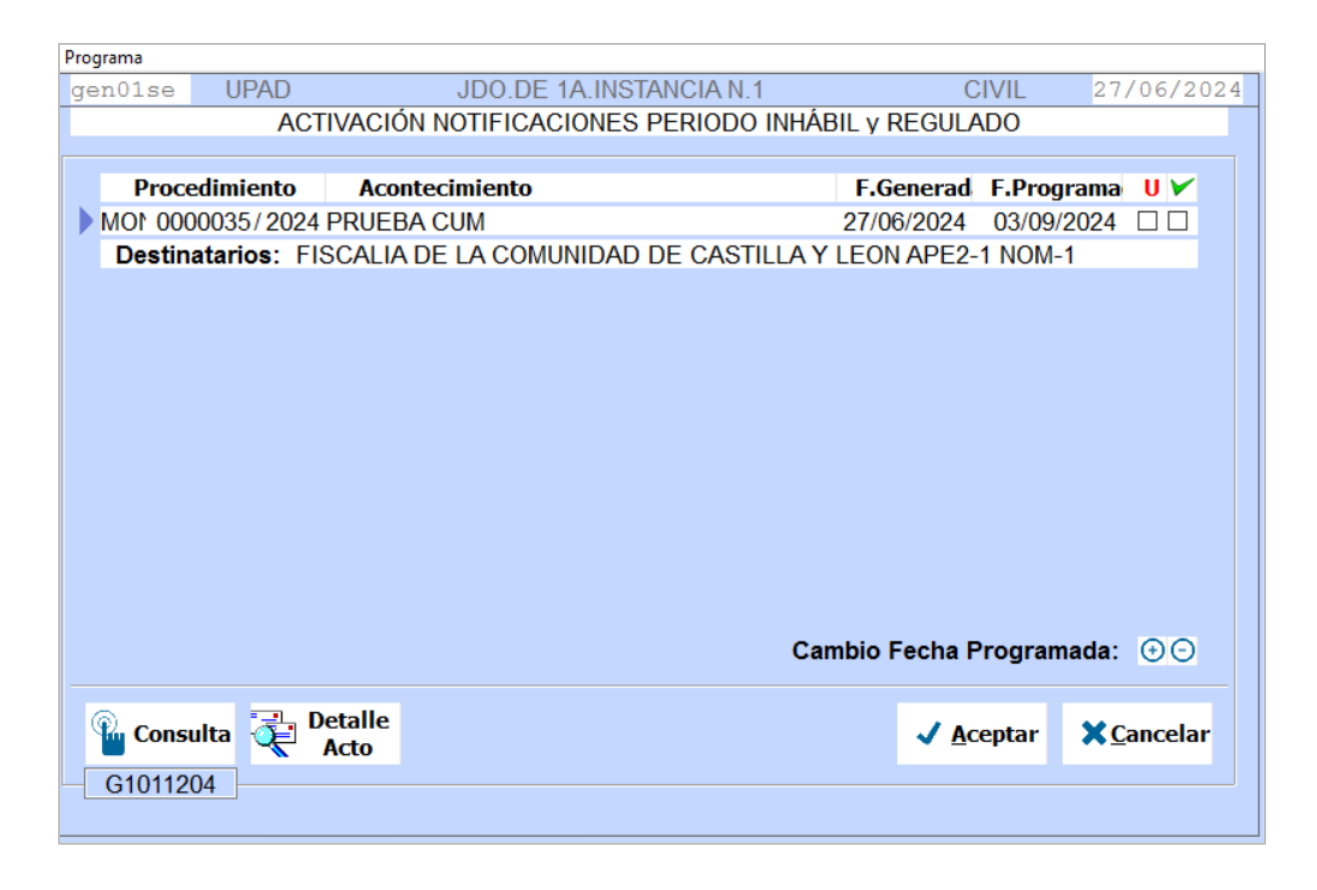

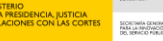

Disponemos además de los siguientes botones adicionales:

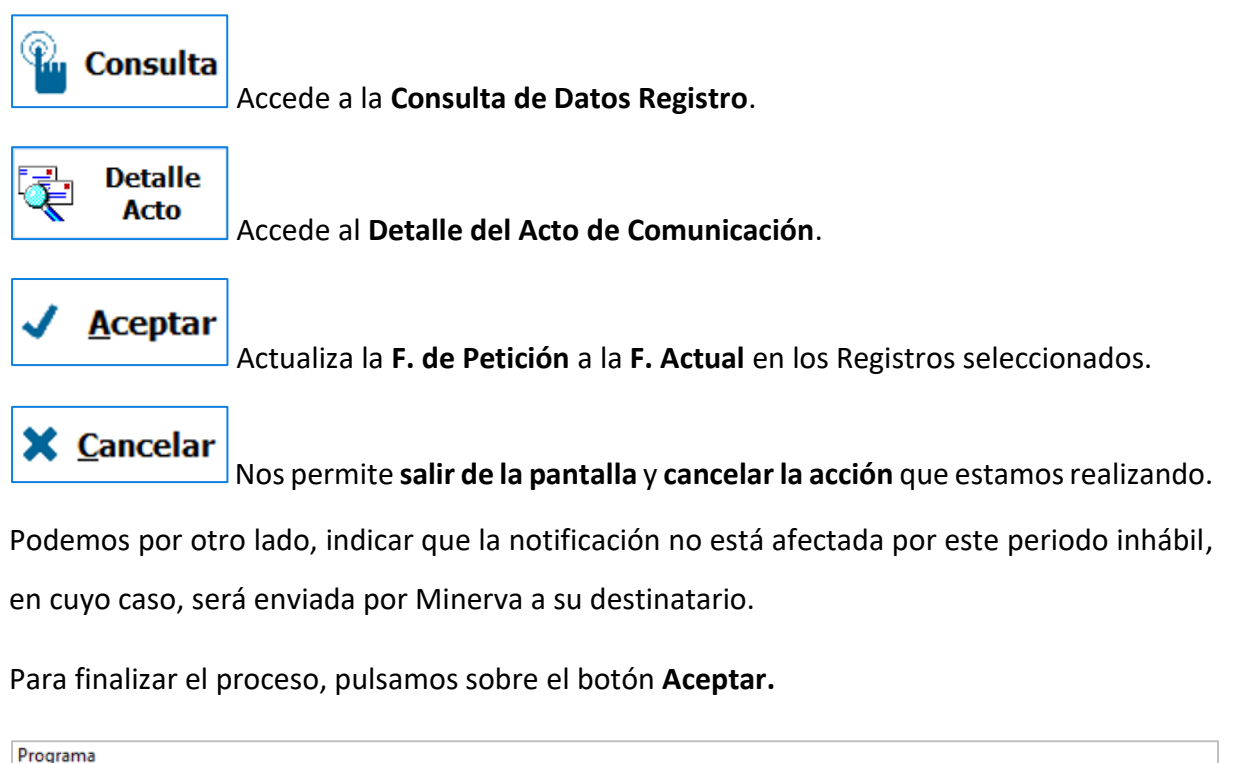

| Programa   |               |                        |                   |           |            |           |
|------------|---------------|------------------------|-------------------|-----------|------------|-----------|
| gen01se    | UPAD          | JDO.DE 1A.INST         | ANCIA N.1         | CI        | VIL 27     | 7/06/2024 |
|            | ACTIV         | ACIÓN NOTIFICACIONES I | PERIODO INHÁBIL V | REGULA    | 00         |           |
|            |               |                        |                   |           |            |           |
| Drocer     | dimiento      | Acontecimiento         | F                 | Generad   | E Drograma |           |
|            |               |                        | 07/               |           |            |           |
|            | JU35/ ZUZ4 Pr |                        |                   | 06/2024   | 03/09/2024 |           |
| Destina    | tarios: FISC  | ALIA DE LA COMUNIDAD   | DE CASTILLA Y LEC | DN APE2-1 | NOM-1      |           |
|            |               |                        |                   |           |            |           |
|            |               |                        |                   |           |            |           |
|            |               |                        |                   |           |            |           |
|            |               |                        |                   |           |            |           |
|            |               |                        |                   |           |            |           |
|            |               |                        |                   |           |            |           |
|            |               |                        |                   |           |            |           |
|            |               |                        |                   |           |            |           |
|            |               |                        |                   |           |            |           |
|            |               |                        |                   |           |            |           |
|            |               |                        |                   |           |            |           |
|            |               |                        |                   |           |            |           |
|            |               |                        |                   |           |            |           |
|            |               |                        | Cambio            | Fecha Pr  | ogramada   | 00        |
|            |               |                        | Cambre            | reenarr   | ogramada.  |           |
|            |               |                        |                   |           |            |           |
| 🔍 🖳 Consul | lta 🔁 Det     | alle                   |                   |           | ntar 🖌 🗙 ( | Cancelar  |
| Consu      | Ac            | to                     |                   | <u> </u>  |            | guncelu   |
| G101120    | 4             |                        |                   |           |            |           |
|            |               |                        |                   |           |            |           |
|            |               |                        |                   |           |            |           |

#### **IMPORTANTE**

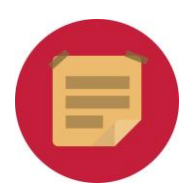

El período inhábil en algunos procedimientos del orden social, así como del orden penal, disponen de una regulación diferente.

#### 3 CÓMO PUEDE EL LAJ DEL ÓRGANO DAR EL PERMISO USUITINERA AL PERSONAL DEL ÓRGANO

Como decíamos, solo pueden enviar notificaciones judiciales durante el período inhábil los usuarios Letrado de la Administración de Justicia (LAJ) y los usuarios que este autorice en Control de Acceso (USUITINERA). Es decir, el LAJ del órgano judicial puede conceder este permiso (USUITINERA) al personal del órgano que estime conveniente.

Para ello debemos seguir los siguientes pasos:

**Paso 1**. En la pantalla de Inicio, clicamos sobre la pestaña **Entorno**.

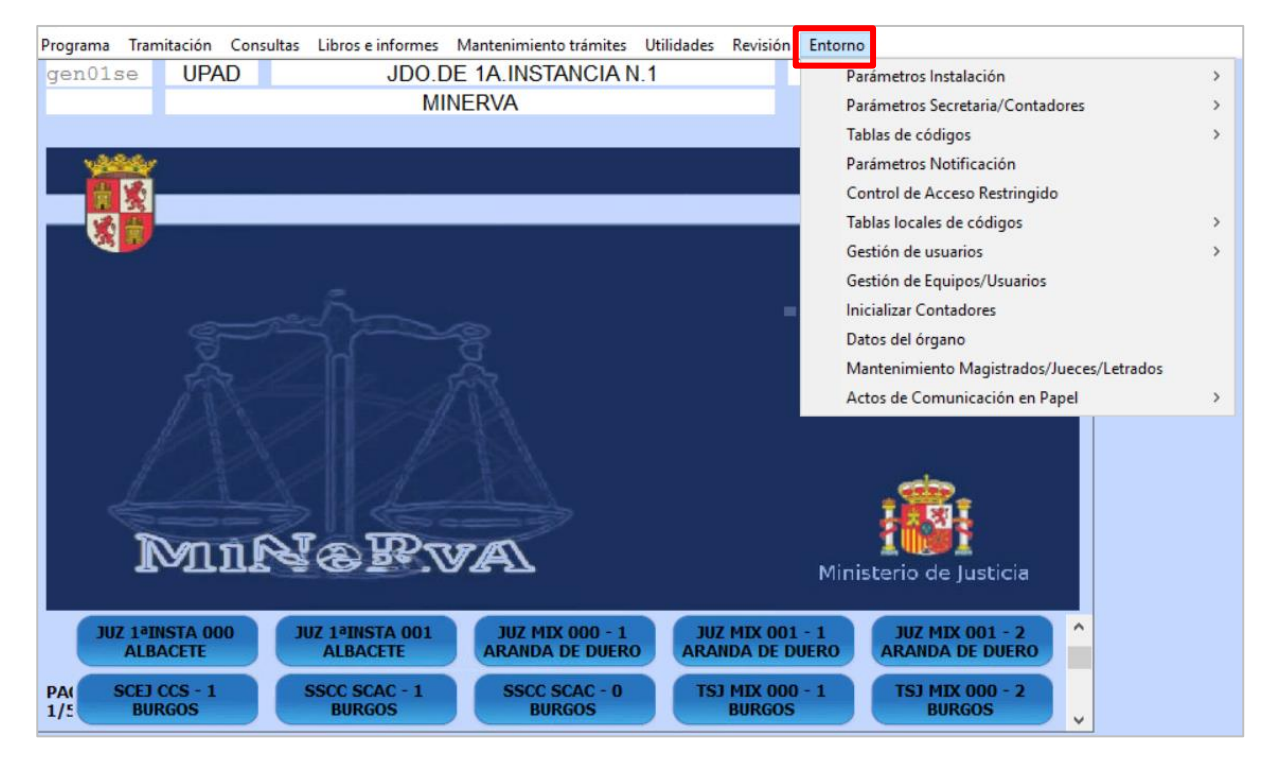

Paso 2. En el desplegable abierto, pulsamos sobre la opción Control de Acceso Restringido.

EXCERNING READOR REALING A SUBJECT ON GRANTAL DI SUCCESSION ASSAULTS OF ANTICA DI MARCONFERING ON ANTICA DI MARCONFERING ON ANTICA DI MARCONFERING ON ANTICA DI MARCONFERING ON ANTICA DI MARCONFERING ON ANTICA DI MARCONFERING ON ANTICA DI MARCONFERING ON ANTICA DI MARCONFERING ON ANTICA DI MARCONFERING ON ANTICA DI MARCONFERINCI DI ANTICA DI MARCONFERINCI DI ANTICA DI MARCONFERI

GOBIERNO DE LA PRESIDENCIA, JUSTICIA Y RELACIONES CON LAS CORTES

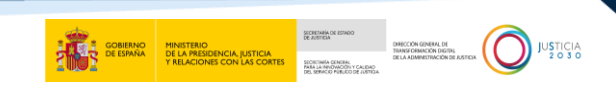

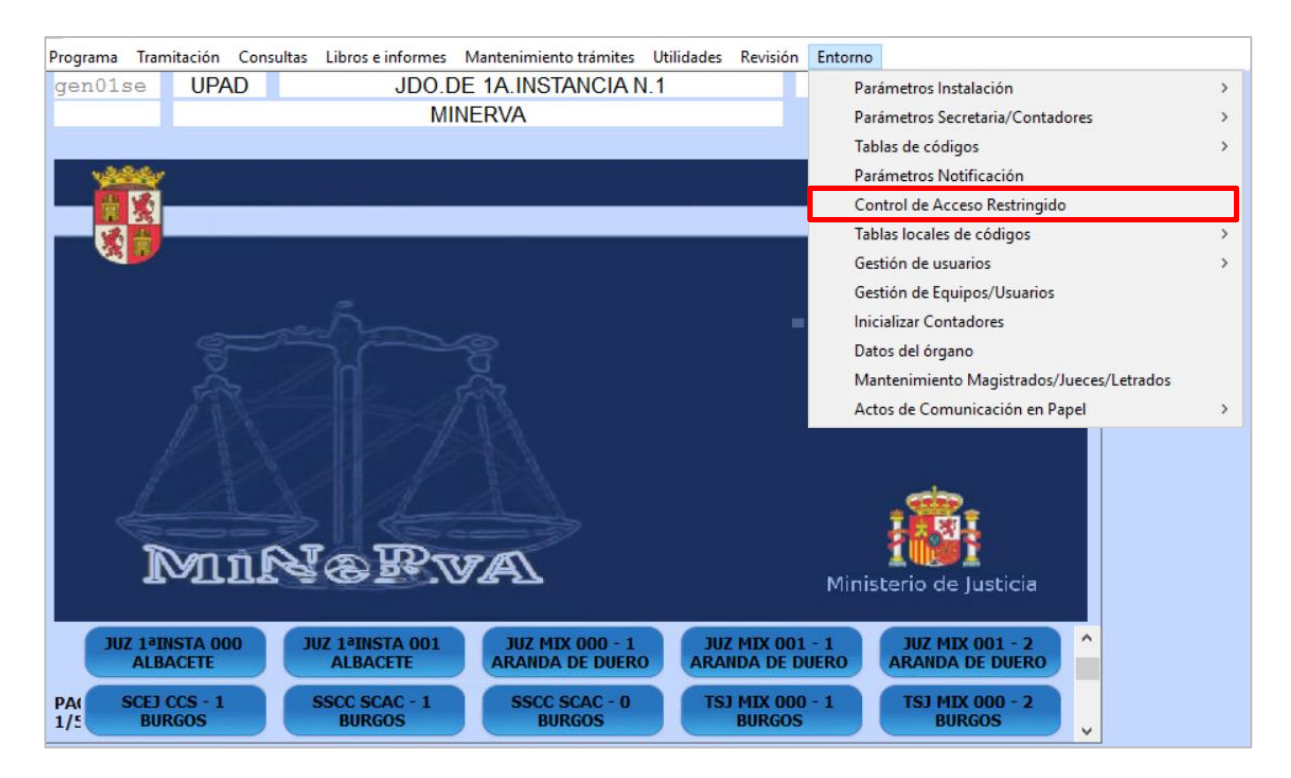

Paso 3. En la siguiente pantalla, podemos buscar aquellas funciones a las que queremos dar acceso, para ello, utilizamos el asistente de búsqueda clicando sobre el icono de la lupa o pulsando sobre el icono Asignación Masiva.

| Programa |        |                               |           |                   |                    |
|----------|--------|-------------------------------|-----------|-------------------|--------------------|
| gen01se  | UPAD   | JDO.DE 1A.INSTANCIA N.        | 1         | CIVIL             | 27/06/2024         |
|          |        | CONTROL DE ACCE               | SO        |                   |                    |
|          |        |                               |           |                   |                    |
| Acceso   | 2      |                               |           |                   |                    |
|          | 📕 Asig | nación Masiva Acceso/Usuarios |           |                   |                    |
| Usuar    | rio    |                               | Permis    | sc Acceso         | 🕀 🚉                |
|          |        |                               |           |                   |                    |
|          |        |                               |           |                   |                    |
|          |        |                               |           |                   |                    |
|          |        |                               |           |                   |                    |
|          |        |                               |           |                   |                    |
|          |        |                               |           |                   |                    |
|          |        |                               |           |                   |                    |
|          |        |                               |           |                   |                    |
|          |        |                               |           |                   |                    |
|          |        |                               |           |                   |                    |
|          |        |                               |           |                   |                    |
|          |        |                               |           |                   |                    |
|          |        |                               |           |                   |                    |
|          |        |                               |           |                   |                    |
| 📑 Impi   | rimir  |                               | < Limpiar | ✓ <u>A</u> ceptar | X <u>C</u> ancelar |
| G20501   | 101    |                               |           |                   |                    |
| 620501   |        |                               |           |                   |                    |
|          |        |                               |           |                   |                    |

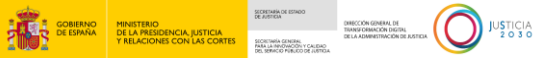

Paso 4. A continuación, seleccionamos la función correspondiente, que en este caso es USUITINERA (Acceso a Comunicaciones Telemáticas) y pulsamos sobre el botón Aceptar.

| Programa |          |     |            |                          |                 |      |          |
|----------|----------|-----|------------|--------------------------|-----------------|------|----------|
| gen01se  | UPAD     |     | JDO.DE 1A  | INSTANCIA N.1            | CIVIL           | 27/0 | 6/2024   |
|          |          |     | CONT       | ROL DE ACCESO            |                 |      |          |
| Acceso   | 2<br>*** |     |            |                          |                 |      | 1        |
| Harris   | a Asig   | nac | CONTROL    |                          |                 |      |          |
| Usuar    | r10      |     | CONTROL    | DE ACCESO A DISTINTAS    | FUNCIONES       |      | <b>×</b> |
|          |          | CO  | DIGO       | NOMBRE                   |                 |      |          |
|          |          |     | Código     | Descripción              |                 |      |          |
|          |          | US  | SUITINERA  | Acceso a Comunicacion    | nes Telemática: | ^    |          |
|          |          | AC  | C LISTADO  | Acceso a listados de la  | Secretaria      |      |          |
|          |          | MI  | NUTAR      | Acceso a minutas LAJ     |                 |      |          |
|          |          | PA  | RAM NOTIF  | Acceso a Parámetros P    | ropios del OJ   |      |          |
|          |          | MN  | NTO DOCS   | Acceso Datos Gestor/D    | atos Docs       |      |          |
|          |          | ES  | STADISTICA | Acceso estadísticas      |                 |      |          |
|          |          | AS  | SIGNA DEST | Asignación destinos dire | ectos en Regist |      |          |
|          |          | MO  |            | Cambio de tipo de recu   | reo             |      |          |
|          |          |     |            | Deleger funcionalidad d  | o Costión do E  |      |          |
|          |          | GE  |            |                          |                 |      |          |
|          |          |     | C ANTIGUO  | Incoacion de Asuntos A   | ntiguos         | ~    |          |
|          |          |     |            |                          | _               |      |          |
| 🖨 Imp    | rimir    |     |            | 🖌 Ace                    | ptar × Cano     | elar | ncelar   |
|          |          |     |            |                          |                 |      |          |
| G2050    | 101      |     | TABLA00    |                          |                 |      |          |
|          |          |     |            |                          |                 |      |          |

Paso 5. Por último, asignamos el usuario correspondiente (pudiendo asignar, editar la asignación o eliminarla) y clicamos en el botón Aceptar.

| P | Programa |        |                                   |             |                   |                   |            |
|---|----------|--------|-----------------------------------|-------------|-------------------|-------------------|------------|
|   | gen01se  | UPAD   | JDO.DE 1A.INSTANCIA N.            | .1          | CIVIL             | 27/06/2024        | ]          |
|   |          |        | CONTROL DE ACCE                   | ISO         |                   |                   |            |
| Г |          |        |                                   |             |                   |                   |            |
|   | Acceso   | PUSU   | TINERA Acceso a Comunicaciones    | Telemáticas |                   |                   |            |
|   |          | 🖹 Asig | nación Masiva Acceso/Usuarios     |             |                   |                   |            |
|   | Usuario  | _      |                                   | Perm        | isc Acceso        | · 🔁 🚨             |            |
|   | EX352103 | NOM-   | 1 APE1-1 APE2-1                   | SI          | USUITINERA        |                   | n Usuarios |
|   | PRU34120 | NOM-   | 0905942002SE APE1-0905942002SE A  | PE2-0 SI    | USUITINERA        | Asignacio         | n osuanos  |
|   | a.muñoz  | NOM-   | 50094923A APE1-50094923A APE2-500 | 094923 SI   | USUITINERA        | S 🖬 🚽             |            |
|   | a.ruiz   | NOM-   | 89470324S APE1-89470324S APE2-89  | 470324 SI   | USUITINERA        | S 🖬               |            |
|   | a.simon  | NOM-   | 1 APE1-1 APE2-1                   | SI          | USUITINERA        | S 🖬               |            |
|   | c.barqui | C.BA   | C.BA C.BAR                        | SI          | USUITINERA        | S 🖬               |            |
|   | c.fcasti | NOM-   | 20002010Z APE1-20002010Z APE2-200 | 002010 SI   | USUITINERA        | S 🖬               |            |
|   | cu370102 | NOM-   | 0905942002SE APE1-0905942002SE A  | PE2-0 SI    | USUITINERA        | S 🖬               |            |
|   | cu440102 | NOM-   | 0905942002SE APE1-0905942002SE A  | PE2-0 SI    | USUITINERA        | S 🖬               |            |
|   | cu450102 | NOM-   | 0905942002SE APE1-0905942002SE A  | PE2-0 SI    | USUITINERA        | <b>○</b> 百        |            |
|   | cu510102 | NOM-   | 0905942002SE APE1-0905942002SE A  | PE2-0 SI    | USUITINERA        | S 🖬               |            |
|   | ejus01ju | NOM-   | 91000010G APE1-91000010G APE2-91  | 00001( SI   | USUITINERA        | S 🖬 🗸             |            |
|   |          |        |                                   |             |                   |                   |            |
|   |          |        |                                   | <b></b>     |                   |                   |            |
|   | 🖨 Imprin | nir    |                                   | 🛷 Limpiar   | ✓ <u>A</u> ceptar | <u>X</u> Cancelar |            |
| L | G2050101 | 1      |                                   |             |                   |                   |            |
|   |          |        |                                   |             |                   |                   |            |
|   |          |        |                                   |             |                   |                   |            |

TLP: WHITE 28/06/2024 Minerva. Notificaciones en Período Inhábil **Guía Rápida**